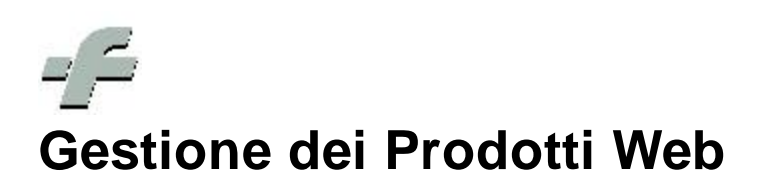

© 1999 - 2013 by CSF Sistemi

Revisione: 6.12.0

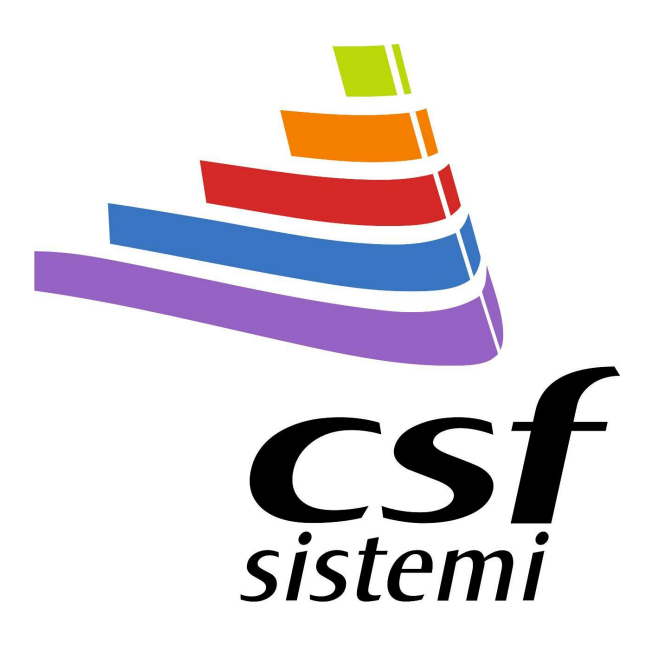

Responsabile: Chiara Proietti

# Indice dei contenuti

#### 

# 1 Prodotti Web

**Sistema F Platinum** si presenta, dalla versione *6.12.0,* come piattaforma integrata con il sito di farmacia per la gestione dei prodotti web ed E-commerce.

La *release* consente di selezionare e filtrare i prodotti da inserire nel sito web per la vendita online.

La gestione è pensata sia per singolo prodotto sia per ampi gruppi di prodotti selezionati, permettendo in tal modo una gestione puntuale e mirata e al contempo una gestione massiva e facilitata.

Le funzionalità di seguito esposto sono disponibili per tutti i clienti possessori del livello TOP di Sistema F Platinum e per coloro che acquistano il modulo Web.

**1.1 Gestione singolo prodotto** 

La gestione del singolo prodotto è possibile in ARCHIVI CSF.

Un pannello, aggiuntivo alle informazioni di base sul prodotto, riporta le informazioni relative al web.

La modifica è possibile mediante il pulsante MODIFICA oppure con il tasto F2.

| <b>b</b> 1 | dpwin2008    | - 192.168.1.47 - Connessione De                       | sktop remoto   |          |                                                                                                    | - 0 ×         |
|------------|--------------|-------------------------------------------------------|----------------|----------|----------------------------------------------------------------------------------------------------|---------------|
| ۹ı         | Archivi CSF  | [ASPIRINA 400MG 10 VITC                               | PSI]           |          |                                                                                                    | _ 8 ×         |
| Ele        | Modifica     | Visualizza Strumenti Stampe Fin                       | estra <u>?</u> |          |                                                                                                    |               |
| 1          |              | 🕨 🎦 🏟 🌺                                               | Ş 🕅            | 829 9259 | 🖄 🔛 🧶 🔍 🕲 🔆 🖺 🖳 🚟 📥 😤 🙆                                                                              | 2             |
| Pro        | dotto        | [F9]                                                  | Trattati In C  | omm.     | 🚬 🛣 🎹 🖷                                                                                              |               |
| Set        | Minist/Parat | Prodotti trovati: 10<br>Descrizione                   | Codice EAN     |          | Informazioni di base   Informazioni del farmaco   Informazioni campi storici   Totafi movimentazioni |               |
| A          | 036067041    | ASPIRINA 400MG 10 VITC PSI                            |                | \$       | Informazioni di base Web                                                                             |               |
| A          | 004763557    | ASPIRINA 500MG 20CPR FL<br>ASPIRINA 500MG GRANUL 10RS |                |          | Prodotto WEB                                                                                         |               |
| A          | 004763544    | ASPIRINA 500MG GRANUL 2085                            | -              |          | Prezzo di Vendita € 0,00 (€ 4,60) Sconto On Line % 0                                                 |               |
| A          | 004763037    | ASPIRINA AD 0,5G 20CPR                                |                |          | Giacenza disponibile % 0 (0) Immag                                                                   |               |
| A          | 004763114    | ASPIRINA C 10CPR EFFERV                               |                | *        |                                                                                                    |               |
| A          | 004763330    | ASPIRINA C 20CPR EFFERV                               |                |          | In Promozione I                                                                                      |               |
| A          | 004763153    | ASPIRINA C PLUS 10BS 10G                              |                |          | Novità 🗖                                                                                             |               |
| A          | 004763379    | ASPIRINA RAPIDA 10CPR MAST                            |                |          | Offerta                                                                                              |               |
|            |              |                                                       |                |          |                                                                                                    |               |
|            |              |                                                       |                | 4        | Vendble Un Line 14                                                                                   |               |
|            |              |                                                       |                |          | Motivo non Vend.                                                                                     |               |
|            |              | -                                                     |                |          |                                                                                                    |               |
|            |              | 6                                                     |                |          | Evidenza ju                                                                                          |               |
| _          |              |                                                       |                |          | Descrizioni Gruppi                                                                                   |               |
| _          |              |                                                       | -              | ->       | December Autor                                                                                       |               |
| _          |              | -                                                     |                | -        | Descrizione web                                                                                      |               |
| _          | (i           |                                                       | -              |          | Descrizione Agg.                                                                                     |               |
| _          |              |                                                       | -              |          |                                                                                                    |               |
| _          | -            |                                                       |                |          |                                                                                                    |               |
| _          |              |                                                       |                | 37       |                                                                                                    |               |
| -          |              |                                                       |                |          |                                                                                                    |               |
| _          |              |                                                       |                |          |                                                                                                    |               |
| _          | -            |                                                       |                |          |                                                                                                    |               |
| _          |              |                                                       | -              |          |                                                                                                    |               |
| -          |              |                                                       |                | -        |                                                                                                    |               |
| _          |              |                                                       | -              | 4        |                                                                                                    |               |
| -          | -            |                                                       |                |          |                                                                                                    | -             |
| 4          |              |                                                       |                |          |                                                                                                    |               |
|            |              |                                                       |                |          |                                                                                                    |               |
|            |              |                                                       |                |          |                                                                                                    |               |
| Pror       | ito          |                                                       |                |          | Codice: 1-5-1 01/                                                                                    | 08/2013 11:50 |
| 1000       | -            |                                                       |                | -        |                                                                                                    | -             |

Il nuovo insieme di informazioni può essere diviso logicamente in tre aree di interesse:

- Informazioni di farmacia

- Informazioni per la visualizzazione sul sito
- Informazioni aggiuntive

#### Informazioni farmacia:

 Prodotto web: flag che permette di far considerare il prodotto nella gestione Web. Al fine di riconoscere rapidamente quali prodotti sono stati indicati come Web verrà indicato accanto alla scritta un piccolo mondo.

Informazioni di base 🔘 Web

- 2. **Prezzo di vendita**: prezzo impostato per la vendita online, se lasciato vuoto viene utilizzato online lo stesso prezzo in farmacia al momento dell'allineamento, per fini informativi l'attuale prezzo di vendita appare tra parentesi accanto al nuovo prezzo.
- 3. Sconto On Line %: è una percentuale di sconto fittizia. Corrisponde alla percentuale visualizzata sul sito e non a quella realmente adoperata per il calcolo del prezzo di vendita online. Se ad esempio il prodotto in farmacia costa 11,40 € e decido di venderlo online a 9,99 € si ottiene uno sconto del 12,67482... %, al fine di avere una visualizzazione adatta si impone una percentuale di sconto che l'utente percepirà e viene ricalcolato un prezzo di listino fittizio. Nell'esempio precedente desideriamo che il prezzo di vendita online sia 9,99 € e che lo sconto percepito sia del 20%, il sistema calcola un prezzo di listino fittizio sul sito di 12,4875 € che viene poi arrotondato a 12,49 € (prezzo di listino visualizzato online).

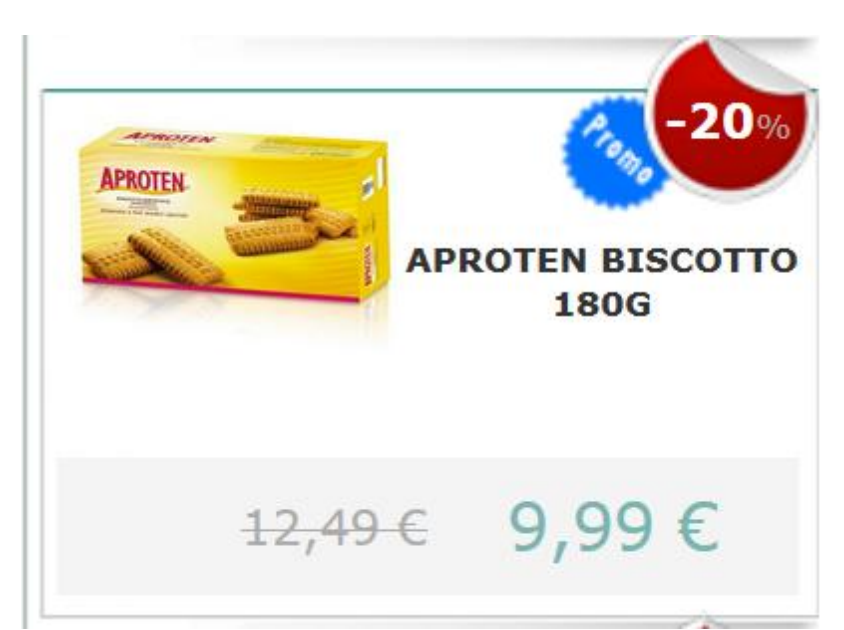

4. Giacenza disponibile %: corrisponde alla percentuale della giacenza del prodotto che si intende rendere disponibile per la vendita online. Di default il valore è 100 e sottintende che tutta la giacenza è disponibile per la vendita online, si può decidere una percentuale tra l'1 ed il 100% di magazzino disponibile per la vendita web. Viene visualizzato tra parentesi accanto al campo il numero di prodotti che saranno resi disponibili online.

| Informazioni di base 🛛 🕒 Web            | Informazioni di base 🛛 💭 Web             |
|-----------------------------------------|------------------------------------------|
| Prodotto WEB                            | Prodotto WEB 🛛 🗹                         |
| Prezzo diVendita € <b>4,49</b> (€ 5,85) | Prezzo di Vendita € <b>4,49</b> (€ 5,85) |
| Giacenza disponibile % 100 (4) Imm      | Giacenza disponibile % 50 (2) Imma       |
| In Promozione 🔽                         | In Promozione 🔽                          |

Nell'esempio evidenziato nelle immagini precedenti abbiamo 4 pezzi in giacenza esposizione, impostando una percentuale di vendita on line al 50% il sistema ci avvisa che i pezzi venduti saranno 2.

 Immagine: appare l'immagine del prodotto selezionato. Nel caso questa non sia stata ancora archiviata dalla banca dati, è possibile premere il pulsante *Richiedi*.

### Informazioni visualizzazione sito:

1. In promozione: Il flag permette di inserire il prodotto in un elenco di prodotti

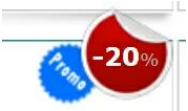

e verrà aggiunta una

che verranno identificati sul sito come in promozione **DTEN BISCOTTO** e verrà aggiunta una piccola coccarda Promo.

- 2. Novità: Il flag permette di mettere il prodotto nelle novità del sito.
- 3. Offerta: Il flag permette di inserire il prodotto in un elenco di prodotti che

verranno identificati sul sito come in offerta piccola coccarda Offerta.

4. Vendibile online e Motivo non vendibilità: il flag permette di definire se il prodotto è vendibile online oppure richiede il ritiro in farmacia. Si tratta di un espediente che consentirà al sito di inserire prodotti strategici per il raggiungimento di un buon posizionamento nei risultati dei motori di ricerca del sito della farmacia. Il motivo di non vendibilità rappresenta una nota a riguardo.

-10%

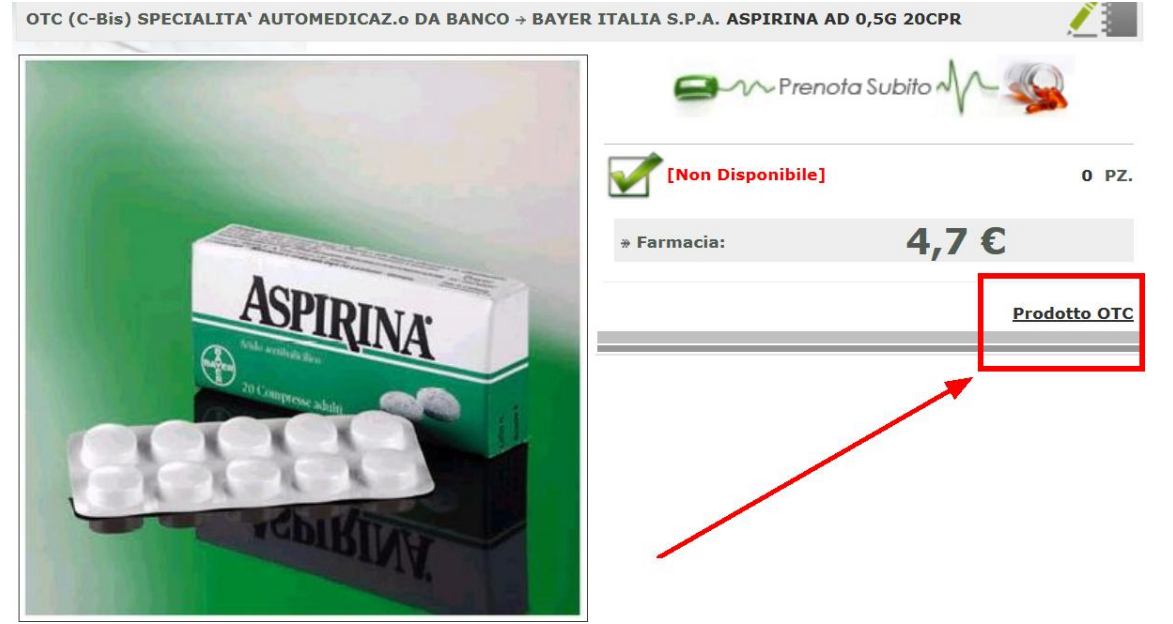

 Evidenza: La selezione del livello di evidenza permette di posizionare il prodotto in specifiche aree del sito Web come ad esempio in alto a sinistra (vedi immagine seguente o nell'area centrale). (0: non in evidenza, 1: Area Centrale, 2: Alto a sinistra).

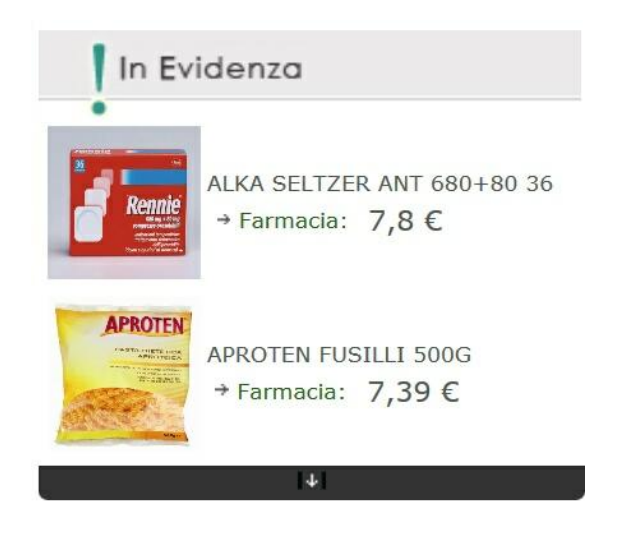

## Informazioni aggiuntive:

- Descrizione web: permette di ridefinire la descrizione del prodotto da utilizzare su web in modo che sia più vicina ad una logica di marketing verso l'utente finale rispetto all'informazione professionale.
- 2. **Descrizione aggiuntiva**: è un breve testo, che segue alla descrizione, con note sulle caratteristiche del prodotto e raccomandazioni del farmacista.
- Gruppi banca dati: permette di utilizzare come voci di menù a cascata i gruppi merceologici presenti sul gestionale.
- 4. Gruppi Liv.1, Gruppi Liv.2, Gruppi Liv.3: Permette di definire un'alberatura di menù per il particolare prodotto.

# 1.2 Gestione massiva prodotti

La gestione massiva permette di selezionare grandi quantità di prodotti, velocizzando le operazioni di selezione e categorizzazione dei prodotti.

Tre i moduli del programma che consentono tale gestione:

- 1. Rapporti liberi
- 2. Gestione contenitori
- 3. Assegna prezzi e punteggi

#### Rapporti liberi: selezione dei prodotti web

Nel menù principale di Sistema F, in Menù Rapporti, si accede a Rapporti Liberi, un modulo di reportistica predefinita e al tempo stesso estremamente flessibile. Con un doppio clic ( oppure cliccando ESEGUI dopo la selezione ) sui rapporti preimpostati, e in particolare sul report relativo ai prodotti websi potranno avere tutte le informazioni relative al web dei prodotti trattati, solo con giacenza o tutti i prodotti. All'elenco potranno poi applicarsi i criteri di filtraggio desiderati.

| 🔨 Rapp | porti Liberi - | - Sistema F P | latinum Top | o - Ver. 6.11.2            |                           |       |         |                                                            |
|--------|----------------|---------------|-------------|----------------------------|---------------------------|-------|---------|------------------------------------------------------------|
| Rapp   | iorti Liberi   | Report S      | eciali      |                            |                           |       |         |                                                            |
| Esci   | Indietro A     | vanti Esegu   | i Aggiungi  | Addica Elmina<br>Strumenti | Recupero<br>vecchi report |       |         |                                                            |
|        |                |               |             |                            | ×                         | Cerca | Pulisci |                                                            |
| Id     |                | Nome          |             |                            |                           |       | Û       | Descrizione                                                |
|        | Categoria      | : friz (Rep   | ort: 4)     |                            |                           |       |         |                                                            |
|        | 3              | 0 56252       |             |                            |                           |       |         |                                                            |
|        |                | 0 chiara      |             |                            |                           |       |         |                                                            |
|        |                | 0 prodotti    | web         |                            |                           |       |         | ouhiuoioiuoiu                                              |
| -      |                | o roport d    | feiz        |                            |                           |       | _       |                                                            |
|        | Categoria      | : Prodotti    | web (Rep    | ort: 1)                    |                           |       |         |                                                            |
|        | 1              | 0 Prodotti    | per la ge   | stione web                 |                           |       |         | Visualizza tutte le informazioni relative ai prodotti web. |
|        | Categoria      | : Prodotto    | (Report:    | 1)                         |                           |       | _       |                                                            |

Altrimenti, selezionando AGGIUNGI, si può creare un report, scegliendo le informazioni d'interesse. *Ad es. :* MinSan, Descrizione, Gruppo Merceologico, Ditta, Linea [...]

| 🍳 Costruzione Rapporto - Sister                                                                                           | ma F Platinum Top - Ver. 6.       | 11.2                                                  |                                          |
|----------------------------------------------------------------------------------------------------|-----------------------------------|-------------------------------------------------------|------------------------------------------|
| Rapporti Liberi                                                                                                    |                                   |                                                       |                                          |
| Esci Esegui<br>Report                                                                                                    | Reset Modifica<br>Avanzati        | Solo con Solo i Tutti i<br>Giacenza Trattati prodotti |                                          |
|                                                                                                    | 1.001                             | L'au                                                  |                                          |
| Interactingle     Ditteractingle       Prodotto     Image: Cod.Int.Ditta       Economico     Imp. Acq.Ditta       U. Cost | Ditta<br>Codice Ditta Produttrice |                                                       | Trattato MinSan Descrizione              |
| Magazzino                                                                                                    |                                   |                                                       |                                          |
| Q.ta Acq.Ditta                                                                                                    |                                   |                                                       | Visualizza:<br>Prodotto Trattato - = '1' |

Si avranno così tutte le informazione dei prodotti che potranno essere filtrati mediante:

1. i filtri avanzati, che apre un pannello in cui esplicitare le condizioni di inclusione o esclusione dei gruppi di prodotti interessati.

| 2. | la | riga | filtrante |
|----|----|------|-----------|
|----|----|------|-----------|

| Descrizione     Test Controlling Lotion360ML     TRAVEL SEA MUD SOAP 85g     ACTIVE PHELITYL DUALPHASE WASH     ACTIVE PHELITYL OIL 200ML     ACTIVE PHELITYL SOAP 170ML     ACTIVE PHELITYL SOAP 170ML     ACTIVE P | Vucete)<br>(Vucete)<br>VIGHT CONTROLLING LOTIONSGOM,<br>"TRAVEL SEA NUD SCAP 859<br>ACTIVE PHELITYL OIL 2004,<br>ACTIVE PHELITYL OIL 2004,<br>ACTIVE PHELITYL SCAPES (TRAVEL<br>ENNO LASZLO SPOT LIG 3,4%,<br>HORAPHEL CLANSING BAR TRAVEL<br>LASZLO ANTION MAT SPF15 90%,<br>LASZLO ANTION MAT SPF15 90%,                                                                                                    | Cod. Conc °<br>9527<br>9527<br>9527<br>9527<br>9527<br>9527<br>9527<br>9527                                                                                                    | ERNO LASZLO SK<br>ERNO LASZLO SK<br>ERNO LASZLO SK<br>ERNO LASZLO SK<br>ERNO LASZLO SK<br>ERNO LASZLO SK<br>ERNO LASZLO SK                                                                                                    |
|----------------------------------------------------------------------------------------------------|----------------------------------------------------------------------------------------------------|----------------------------------------------------------------------------------------------------|----------------------------------------------------------------------------------------------------|
| *LIGHT CONTROLLING LOTION360ML     *TRAVEL SEA MUD SOAP 85g     ACTIVE PHELITYL DUALPHASE WASH     ACTIVE PHELITYL SOAP 170ML     ACTIVE PHELITYL SOAP 170ML     ACTIVE PHELITYL SOAP 170ML     ACTIVE PHELITYL SOAP85G TRAVEL     AVEL PHELITYL SOAP85G TRAVEL     HYDRAPHEL CLEANSING BAR TRAVEL     LASZLO ANTIOX MAT SPF15 90ML                                                                                                    | Versionalization) (Vuote) (Vuote) Vuote) Vuo                                                                                                    | 9527<br>9527<br>9527<br>9527<br>9527<br>9527<br>9527<br>9527                                                                                                    | ERNO LASZLO SK<br>ERNO LASZLO SK<br>ERNO LASZLO SK<br>ERNO LASZLO SK<br>ERNO LASZLO SK<br>ERNO LASZLO SK<br>ERNO LASZLO SK                                                                                                    |
| *LIGHT CONTROLLING LOTION360ML           *TRAVEL SEA MUD SOAP 85g           > ACTIVE PHELITYL DUALPHASE WASH           > ACTIVE PHELITYL OIL 200ML           > ACTIVE PHELITYL SOAP 170ML           > ACTIVE PHELITYL SOAP 170ML           > ACTIVE PHELITYL SOAP 170ML           > ACTIVE PHELITYL SOAP 170ML           > ACTIVE PHELITYL SOAP 170ML           > ACTIVE PHELITYL SOAP 170ML           > ACTIVE PHELITYL SOAP 170ML           > HORDARDEL CLEANSING BAR TRAVEL           > HORDARDEL CLEANSING BAR TRAVEL           > LASZLO ANTIOX MAT SPF15 90ML                                                                                                    | (Non Yusto)<br>*LIGHT CONTROLLING LOTION360ML<br>*TRAVEL SEA MUD SOAP 85g<br>ACTIVE pHELITYL DULAPHASE WASH<br>ACTIVE pHELITYL SOAP 170ML<br>ACTIVE pHELITYL SOAP 170ML<br>ACTIVE pHELITYL SOAP 170ML<br>HYDRAPHEL CLEANSING BAR TRAVEL<br>LASZLO ANTION MAT SPF15 90ML<br>LASZLO ANTION MAT SPF15 90ML                                                                                                    | 9627<br>9527<br>9527<br>9527<br>9527<br>9527<br>9527<br>9527                                                                                                    | ERNO LASZLO SK<br>ERNO LASZLO SK<br>ERNO LASZLO SK<br>ERNO LASZLO SK<br>ERNO LASZLO SK<br>ERNO LASZLO SK<br>ERNO LASZLO SK                                                                                                    |
| *TRAVEL SEA MUD SOAP 85g           ACTIVE PHELITYL OULQUAPHASE WASH           5 ACTIVE PHELITYL OUL200ML           5 ACTIVE PHELITYL SOAP 170ML           5 ACTIVE PHELITYL SOAP 170ML           5 ACTIVE PHELITYL SOAP 170ML           6 ACTIVE PHELITYL SOAP 170ML           9 ERNO LASZLO SPOT LIG 3,4ML           9 HYDRAPHEL CLEANSING BAR TRAVEL           1 ASZLO ANTIOX MAT SPF15 90ML                                                                                                    | *LIGHT CONTROLLING LOTIONSGOML<br>*TRAVEL SEA NUL SOAP 85g<br>ACTIVE PHELITYL DUALPHASE WASH #<br>ACTIVE PHELITYL OUR 200ML<br>ACTIVE PHELITYL SOAP 170ML<br>ACTIVE PHELITYL SOAP 170ML<br>ERNO LASZLO SPOT LIG 3,4ML<br>HORAPHEL CLEANSING BAR TRAVEL<br>LASZLO ANTION MAT SPF15 90ML<br>LASZLO ANTION MAT SPF15 90ML                                                                                                    | 9527<br>9527<br>9527<br>9527<br>9527<br>9527<br>9527                                                                                                    | ERNO LASZLO SK<br>ERNO LASZLO SK<br>ERNO LASZLO SK<br>ERNO LASZLO SK<br>ERNO LASZLO SK<br>ERNO LASZLO SK                                                                                                    |
| ACTIVE PHELITYL DUALPHASE WASH     ACTIVE PHELITYL OIL 200ML     ACTIVE PHELITYL OIL 200ML     ACTIVE PHELITYL SOAP 170ML     SACTIVE PHELITYL SOAPSG TRAVEL     PENO LASZLO SPOT LIG 3,4ML     HYDRAPHEL CLEANSING BAR TRAVEL     LASZLO ANTIOX MAT SPF15 90ML                                                                                                    | *TRAVEL SEA NUD SOAP 85g<br>ACTIVE pHELITYL OUALPHASE WASH #<br>ACTIVE pHELITYL OIL 200ML<br>ACTIVE pHELITYL SOAP 170ML<br>ACTIVE pHELITYL SOAP 170ML<br>ACTIVE pHELITYL SOAP 170ML<br>ACTIVE pHELITYL SOAP 170ML<br>ACTIVE QHELITYL SOAP 170ML<br>ACTIVE QHELITYL SOAP 170ML<br>ACTIVE ACTIVE QHEL | 9527<br>9527<br>9527<br>9527<br>9527<br>9527                                                                                                    | ERNO LASZLO SK<br>ERNO LASZLO SK<br>ERNO LASZLO SK<br>ERNO LASZLO SK<br>ERNO LASZLO SK                                                                                                    |
| 5 ACTIVE PHELITYL OIL 200ML<br>8 ACTIVE PHELITYL SOAP 170ML<br>5 ACTIVE PHELITYL SOAP85G TRAVEL<br>10 ERNO LASZLO SPOT LIG 3,4ML<br>5 HYDRAPHEL CLEANSING BAR TRAVEL<br>7 LASZLO ANTIOX MAT SPF15 90ML                                                                                                    | ACTIVE pHELITYL OIL 2000L<br>ACTIVE pHELITYL SOAP 170ML<br>ACTIVE pHELITYL SOAPSG TRAVEL<br>ENNO LASZLO SPOTLIG 3,4ML<br>HYDRAPHEL CLEANSING BAR TRAVEL<br>LASZLO ANTION MAI SPF15 90ML<br>LASZLO ANTION MOIS SPF15 90ML                                                                                                    | 9527<br>9527<br>9527<br>9527                                                                                                    | ERNO LASZLO SK<br>ERNO LASZLO SK<br>ERNO LASZLO SK<br>ERNO LASZLO SK                                                                                                    |
| 3 ACTIVE PHELITYL SOAP 170ML<br>5 ACTIVE PHELITYL SOAP85G TRAVEL<br>9 ERNO LASZLO SPOT LIG 3,4ML<br>5 HYDRAPHEL CLEANSING BAR TRAVEL<br>7 LASZLO ANTIOX MAT SPF15 90ML                                                                                                    | ACTIVE PHELITYL SOAP 170ML<br>ACTIVE PHELITYL SOAP85G TRAVEL<br>ERNO LASZO SPOT LIG 3,4ML<br>HYDRAPHEL CLEANSING BAR TRAVEL<br>LASZLO ANTIOX MAT SPF15 90ML<br>LASZLO ANTIOX MOTS SPF15 90ML                                                                                                    | 9527<br>9527<br>9527                                                                                                    | ERNO LASZLO SK<br>ERNO LASZLO SK<br>ERNO LASZLO SK                                                                                                    |
| 5 ACTIVE PHELITYL SOAP85G TRAVEL<br>DERNO LASZLO SPOT LIG 3,4ML<br>5 HYDRAPHEL CLEANSING BAR TRAVEL<br>7 LASZLO ANTIOX MAT SPF15 90ML                                                                                                    | ACTIVE PHELITYL SOAP85G TRAVEL<br>ERNO LASZLO SPOT LIG 3,4ML<br>HYDRAPHEL CLEANSING BAR TRAVEL<br>LASZLO ANTIOX MAT SPF15 90ML<br>LASZLO ANTIOX MOTS SPF15 90ML                                                                                                    | 9527                                                                                                    | ERNO LASZLO SK<br>ERNO LASZLO SK                                                                                                    |
| D ERNO LASZLO SPOT LIG 3,4ML<br>5 HYDRAPHEL CLEANSING BAR TRAVEL<br>7 LASZLO ANTIOX MAT SPF15 90ML                                                                                                    | HYDRAPHEL CLEANSING BAR TRAVEL<br>LASZLO ANTIOX MAT SPF15 90ML<br>LASZLO ANTIOX MOIS SPF15 90ML                                                                                                    | 9527                                                                                                    | ERNO LASZLO SK                                                                                                    |
| 5 HYDRAPHEL CLEANSING BAR TRAVEL<br>7 LASZLO ANTIOX MAT SPF15 90ML                                                                                                    | LASZLO ANTIOX MAT SPF15 90ML                                                                                                    | 0503                                                                                                    |                                                                                                    |
| 7 LASZLO ANTIOX MAT SPF15 90ML                                                                                                    | LASZLO ANTIOX MOIS SPF15 90ML                                                                                                    | 952/                                                                                                    | ERNO LASZLO SK                                                                                                    |
|                                                                                                    |                                                                                                    | 9527                                                                                                    | ERNO LASZLO SK                                                                                                    |
| 5 LASZLO ANTIOX MOIS SPF15 90ML                                                                                                    | LASZLO CONDITIONING PREPA200ML                                                                                                    | 9527                                                                                                    | ERNO LASZLO SK                                                                                                    |
| 2 LASZLO CONDITIONING PREPA200ML                                                                                                    | LASZLO CONTROLLING LS/NM 120ML                                                                                                    | 9527                                                                                                    | ERNO LASZLO SK                                                                                                    |
| B LASZLO CONTROLLING LS/NM 120ML                                                                                                    | LASZLO G.M. COLLECTION 1:00                                                                                                    | 9527                                                                                                    | ERNO LASZLO SK                                                                                                    |
| 5 LASZLO EXTRA CONTROLLING 120ML                                                                                                    | LASZLO G.M. COLLECTION 12:00                                                                                                    | 9527                                                                                                    | ERNO LASZLO SK                                                                                                    |
| LASZLO G.M. COLLECTION 1:00                                                                                                    | LASZLO G.M. COLLECTION 2:00                                                                                                    | 9527                                                                                                    | ERNO LASZLO SK                                                                                                    |
| 2 LASZLO G.M. COLLECTION 12:00                                                                                                    | LASELO G.M. COLLECTION 8:30                                                                                                    | 9527                                                                                                    | ERNO LASZLO SK                                                                                                    |
| 5 LASZLO G.M. COLLECTION 2:00                                                                                                    | JUSE I BRIMAN JAKE                                                                                                    | 9527                                                                                                    | ERNO LASZLO SK                                                                                                    |
| 5 LASZLO G.M. COLLECTION 8:30                                                                                                    | 5732 FINMARK S.R.L.                                                                                                    | 9527                                                                                                    | ERNO LASZLO SK                                                                                                    |
| 5 LASZLO HYDRAPHEL CLEAN BAR170g                                                                                                    | 5732 FINMARK S.R.L.                                                                                                    | 9527                                                                                                    | ERNO LASZLO SK                                                                                                    |
| 3 LASZLO HYDRAPHEL EM SPF 15 60G                                                                                                    | 5732 FINMARK S.R.L.                                                                                                    | 9527                                                                                                    | ERNO LASZLO SK                                                                                                    |
| ASZLO HYDRAPHEL INTENSIVE 60G                                                                                                    | 5732 FINMARK S.R.L.                                                                                                    | 9527                                                                                                    | ERNO LASZLO SK                                                                                                    |
| 5 LASZLO HYDRAPHEL SKIN 200ML                                                                                                    | 5732 FINMARK S.R.L.                                                                                                    | 9527                                                                                                    | ERNO LASZLO SK                                                                                                    |
| 4 LASZLO HYDRAPHEL SKIN 360ML                                                                                                    | 5732 FINMARK S.R.L.                                                                                                    | 9527                                                                                                    | ERNO LASZLO SK                                                                                                    |
|                                                                                                    | 2 LASZLO CONDITIONING PREFAZUMI<br>6 LASZLO CONTROLLING 120ML<br>6 LASZLO G.M. COLLECTION 1:00<br>2 LASZLO G.M. COLLECTION 1:00<br>2 LASZLO G.M. COLLECTION 2:00<br>5 LASZLO G.M. COLLECTION 2:00<br>5 LASZLO H/DRAPHEL MSR1700<br>9 LASZLO H/DRAPHEL MSR1700<br>9 LASZLO H/DRAPHEL SKIN 200ML<br>4 LASZLO H/DRAPHEL SKIN 200ML<br>4 LASZLO H/DRAPHEL SKIN 360ML                                                                                                    | LASZLO EXTRA CONTROLLING STAP<br>LASZLO EXTRA CONTROLLING STAP<br>LASZLO EXTRA CONTROLLING STAP<br>LASZLO G.M. COLLECTION 1:00<br>LASZLO G.M. COLLECTION 1:00<br>LASZLO G.M. COLLECTION 1:00<br>LASZLO G.M. COLLECTION 1:00<br>LASZLO G.M. COLLECTION 1:00<br>LASZLO G.M. COLLECTION 1:00<br>LASZLO G.M. COLLECTION 1:00<br>LASZLO G.M. COLLECTION 1:00<br>LASZLO G.M. COLLECTION 1:00<br>LASZLO G.M. COLLECTION 1:00<br>LASZLO G.M. COLLECTION 1:00<br>LASZLO G.M. COLLECTION 2:00<br>LASZLO G.M. COLLECTION 2:00<br>LASZLO HYDRAPHEL CLEAN BAR170g<br>ST322 FINMARK S.R.L.<br>LASZLO HYDRAPHEL SKIN 200ML<br>ST322 FINMARK S.R.L.<br>LASZLO HYDRAPHEL SKIN 360ML<br>ST322 FINMARK S.R.L.<br>LASZLO HYDRAPHEL SKIN 360ML<br>ST322 FINMARK S.R.L.<br>LASZLO HYDRAPHEL SKIN 360ML<br>ST322 FINMARK S.R.L.<br>LASZLO HYDRAPHEL SKIN 360ML<br>ST322 FINMARK S.R.L.<br>LASZLO HYDRAPHEL SKIN 360ML<br>ST322 FINMARK S.R.L.<br>LASZLO HYDRAPHEL SKIN 360ML<br>ST322 FINMARK S.R.L.<br>LASZLO HYDRAPHEL SKIN 360ML<br>ST322 FINMARK S.R.L.<br>LASZLO HYDRAPHEL SKIN 360ML<br>ST324 FINMARK S.R.L.<br>LASZLO HYDRAPHEL SKIN 360ML<br>ST324 FINMARK S.R.L.<br>LASZLO HYDRAPHEL SKIN 360ML<br>ST324 FINMARK S.R.L.<br>LASZLO HYDRAPHEL SKIN 360ML<br>ST324 FINMARK S.R.L.<br>LASZLO HYDRAPHEL SKIN 360ML<br>ST324 FINMARK S.R.L.<br>LASZLO HYDRAPHEL SKIN 360ML<br>ST324 FINMARK S.R.L.<br>LASZLO HYDRAPHEL SKIN 360ML<br>ST324 FINMARK S.R.L.<br>LASZLO HYDRAPHEL SKIN 360ML<br>ST324 FINMARK S.R.L.<br>LASZLO HYDRAPHEL SKIN 360ML<br>ST324 FINMARK S.R.L.<br>LASZLO HYDRAPHEL SKIN 360ML<br>ST324 FINMARK S.R.L.<br>LASZLO HYDRAPHEL SKIN 360ML<br>ST324 FINMARK S.R.L.<br>LASZLO HYDRAPHEL SKIN 360ML<br>LASZLO HYDRAPHEL SKIN 360ML<br>ST324 FINMARK S.R.L.<br>LASZLO HYDRAPHEL SKIN 360ML<br>ST324 FINMARK S.R.L.<br>LASZLO HYDRAPHEL SKIN 360ML<br>ST324 FINMARK S.R.L.<br>LASZLO HYDRAPHEL SKIN 360ML<br>LASZLO HYDRAPHEL SKIN 360ML<br>LASZLO HYDRAPHEL SKIN 360ML<br>LASZLO HY | 2 LASZLO CONDITIONING PREFAZUME         LASZLO CONDITIONING PREFAZUME         3927           3 LASZLO CONTROLLING 120M         LASZLO G.M. COLLECTION 1:00         9527           4 LASZLO G.M. COLLECTION 1:00         LASZLO G.M. COLLECTION 1:00         9527           2 LASZLO G.M. COLLECTION 1:00         LASZLO G.M. COLLECTION 1:00         9527           2 LASZLO G.M. COLLECTION 1:00         LASZLO G.M. COLLECTION 1:00         9527           2 LASZLO G.M. COLLECTION 1:00         LASZLO G.M. COLLECTION 1:00         9527           5 LASZLO G.M. COLLECTION 1:00         LASZLO G.M. COLLECTION 1:00         9527           5 LASZLO G.M. COLLECTION 1:00         LASZLO G.M. COLLECTION 1:00         9527           5 LASZLO G.M. COLLECTION 1:00         LASZLO G.M. COLLECTION 1:00         9527           5 LASZLO G.M. COLLECTION 1:00         S732 FINMARK S.R.L.         9527           9 LASZLO HYDRAPHEL EM SR 15 60G         5732 FINMARK S.R.L.         9527           9 LASZLO HYDRAPHEL MITENSIVE 60G         5732 FINMARK S.R.L.         9527           9 LASZLO HYDRAPHEL SKIN 200ML         5732 FINMARK S.R.L.         9527           4 LASZLO HYDRAPHEL SKIN 360ML         5732 FINMARK S.R.L.         9527           1 CASILO HYDRAPHEL SKIN 360ML         5732 FINMARK S.R.L.         9527           1 CASILO HYDRAPHEL SKIN 360ML         5732 FINMARK S.R.L. |

- 3. l'intestazione colonna
- 4. il campo all'avvio, facendo doppio clic sull'informazione scelta.

|           |                       |                  | ×            | Campi Impo | stati       |           |
|-----------|-----------------------|------------------|--------------|------------|-------------|-----------|
| -         |                       | _                |              | 8          | 3           |           |
| Descrizio | ne                    |                  |              | Đ          | MinSan      | Descrizio |
| Seleziona | i il filtro per il ca | mpo: Descrizione |              |            |             |           |
| Impost    | a il filtro deside    | rato.            |              |            |             |           |
|           |                       |                  |              |            | Gruppo Merc |           |
| 0         | Operatore:            |                  |              |            |             |           |
|           |                       | Uguale<br>Inizia |              |            |             |           |
|           |                       | Finisce          |              |            |             |           |
| 0         | () Senza              | Valore           | ) Con valore |            |             |           |
|           |                       |                  |              |            |             |           |
|           |                       |                  |              |            |             |           |
|           |                       |                  | 01           |            |             |           |
|           |                       |                  | OK           | Annulla    |             |           |

Ad es. Come escludere prodotti di determinati gruppi merceologici, filtrando per una linea in particolare? Elaborato il report, si filtrano i prodotti mediante il pannello Filtri Avanzati.

Nel caso proposto, si opererà per **Codice gruppo merceologico**, specificando che i codici che seguiranno non sono "nessuno di " oppure "non sono compresi tra".

| Rapporti             | Liberi     | 9                   | trumenti                                                                                             |                |                                              |     |
|----------------------|------------|---------------------|----------------------------------------------------------------------------------------------------|----------------|----------------------------------------------|-----|
| ondietro A<br>Sistem | ><br>vanti | Person<br>Colo      | alizza Riga Filtrante Pannello<br>Gruppo<br>Altro                                                    | Stampa Esporta | Nascondi Filt<br>Avanzati<br>Filtri Avanzati | tri |
| Trat.                | Min        | San                 | Descrizione                                                                                          |                | Cod. Di                                      | Di  |
|                      |            |                     |                                                                                                    |                |                                              |     |
| ~                    | 9075       | 05616               | AGO IPODERMICO 30G                                                                                   |                | 4140                                         | AR  |
| ~                    | 1024       | 54016               | DOXAMICINA PREM.MED                                                                                  | DS20KG         | 4678                                         | DO  |
| ~                    | 1026       | 29019               | FRADEMIX 110 1KG SACC                                                                                | 0              | 1041                                         | PFI |
| ~                    | 9075       | 46790               | GOCCE /LM -OTI 20M                                                                                   | 1L.            | 5771                                         | 0.  |
| ~                    | 9075       | 6295 <mark>7</mark> | GOCCE 30ML IMO                                                                                       |                | 6012                                         | IM  |
| ~                    | 9075       | 7261                | = Uguale a                                                                                           |                | 4275                                         | LA  |
| ~                    | 9075       | i0383               | ≠ Diverso da                                                                                         | IPACK          | 1150                                         | PR  |
| ~                    | 9905       | 6656                | > E' Maggiore di                                                                                     | TI             | 5771                                         | 0.  |
| ~                    | 9075       | 0102                | > E' Maggiore o Uguale a                                                                             | RIOSA          | 9500                                         | FA  |
| ~                    | 9075       | 7130                | ✓ E' Minore di                                                                                       |                | 5771                                         | 0.  |
| ~                    | 9075       | 6773                | < E' Minore o Llouale a                                                                              | JD             | 4410                                         | CE  |
| ~                    | 8000       | 7699                | <ul> <li>E' tra</li> </ul>                                                                           | Þ              | 4081                                         | WE  |
|                      |            |                     |                                                                                                    |                |                                              |     |
| 3 ☑ [Co<br>0<br>     | d. Grup    | opo Me<br>Merc.]    | <ul> <li>Qi E' Vuoto</li> <li>Qi Non è Vuoto</li> <li>Qi uno di</li> <li>∞on è Nessuno di</li> </ul> |                |                                              |     |

Premendo il tasto più si può ulteriormente restringere il filtro, aggiungendo la linea d'interesse.

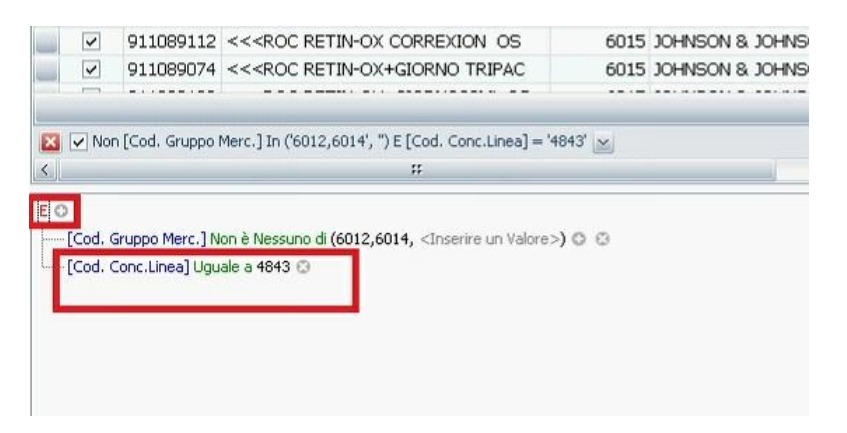

Selezionati i 273 prodotti, come riscontrabile nella barra in fondo alla griglia, si può procedere all'inserimento dei prodotti in un Contenitore, ossia una sorta di raggruppamento personalizzato sul quale operare.

| Esci | I     | ndietro Avanti<br>Sistema | Salva<br>Salva                                                                                                    | Titolo Report:<br>Descrizione: | Re                | port    |                     | Analisi<br>Avanzata<br>Analisi | Colonne<br>Calcolate<br>Funzi | Archivia<br>Prodotti<br>nalità |            |
|------|-------|---------------------------|----------------------------------------------------------------------------------------------------|--------------------------------|-------------------|---------|---------------------|--------------------------------|-------------------------------|--------------------------------|------------|
| T    | rat.  | Min San                   | Descrizio                                                                                                    | one                            |                   | Cod. Di | Ditta               |                                |                               |                                | Cod. C     |
|      |       | 910835444                 | << <roc< th=""><th>HYDRA+CR SPE</th><th>15 40MI</th><th>601</th><th>🕤 Carica Contenitor</th><th>e</th><th></th><th></th><th></th></roc<>                                            | HYDRA+CR SPE                   | 15 40MI           | 601     | 🕤 Carica Contenitor | e                              |                               |                                |            |
|      |       | 903584047                 | << <roc< td=""><td>HYDRA+DESTR I</td><td>MASCH 5PZ</td><td>601</td><td>Archivia i prodotti</td><td></td><td></td><td></td><td></td></roc<>                                          | HYDRA+DESTR I                  | MASCH 5PZ         | 601     | Archivia i prodotti |                                |                               |                                |            |
|      | ~     | 900337534                 | << <roc< td=""><td>RETINOL A+C+E</td><td>OCCH15ML</td><td>601</td><td></td><td></td><td></td><td></td><td></td></roc<>                                                              | RETINOL A+C+E                  | OCCH15ML          | 601     |                     |                                |                               |                                |            |
|      | ~     | 910883848                 | << <roc< td=""><td>RETINOL A-CEL</td><td>MOD+PATC</td><td>601</td><td>Seleziona la categ</td><td>poria dove ve</td><td>erranno ar</td><td>chiviati i prod</td><td>otti.</td></roc<> | RETINOL A-CEL                  | MOD+PATC          | 601     | Seleziona la categ  | poria dove ve                  | erranno ar                    | chiviati i prod                | otti.      |
|      | ~     | 910883836                 | << <roc< td=""><td>RETINOL A-CEL</td><td>PAT14+14</td><td>601</td><td>prova</td><td></td><td></td><td></td><td><b>× +</b></td></roc<>                                               | RETINOL A-CEL                  | PAT14+14          | 601     | prova               |                                |                               |                                | <b>× +</b> |
|      | ~     | 912039702                 | << <roc< td=""><td>RETINOL A-CELL</td><td>MOD 07</td><td>601</td><td></td><td></td><td></td><td></td><td></td></roc<>                                                               | RETINOL A-CELL                 | MOD 07            | 601     |                     |                                |                               |                                |            |
|      | ~     | 910623382                 | << <roc< td=""><td>RETINOL A-CELL</td><td>SP150ML</td><td>601</td><td>Seleziona la colon</td><td>na che rappi</td><td>resenta la</td><td>quantitá.</td><td></td></roc<>             | RETINOL A-CELL                 | SP150ML           | 601     | Seleziona la colon  | na che rappi                   | resenta la                    | quantitá.                      |            |
|      | ¥     | 910883824                 | << <roc< td=""><td>RETINOL MODEL</td><td>150MLX2</td><td>601</td><td>Quantità imposta</td><td>ta a zero(0)</td><td></td><td></td><td>×</td></roc<>                                  | RETINOL MODEL                  | 150MLX2           | 601     | Quantità imposta    | ta a zero(0)                   |                               |                                | ×          |
|      | ~     | 910883851                 | << <roc< td=""><td>RETINOL SIERO</td><td>RAS100ML</td><td>601</td><td></td><td></td><td>_</td><td></td><td></td></roc<>                                                             | RETINOL SIERO                  | RAS100ML          | 601     |                     |                                | _                             |                                |            |
|      | ~     | 911089050                 | << <roc< td=""><td>RETIN-OX CORR</td><td>EX TRIPAC</td><td>601</td><td>In Sostituzion</td><td>ne</td><td></td><td></td><td></td></roc<>                                             | RETIN-OX CORR                  | EX TRIPAC         | 601     | In Sostituzion      | ne                             |                               |                                |            |
|      | ~     | 911089112                 | << <roc< td=""><td>RETIN-OX CORR</td><td>EXION OS</td><td>601</td><td>🔘 In Aggiunta</td><td></td><td></td><td></td><td></td></roc<>                                                 | RETIN-OX CORR                  | EXION OS          | 601     | 🔘 In Aggiunta       |                                |                               |                                |            |
|      | ~     | 911089074                 | << <roc< td=""><td>RETIN-OX+GIOR</td><td>NO TRIPAC</td><td>601</td><td></td><td></td><td></td><td></td><td></td></roc<>                                                             | RETIN-OX+GIOR                  | NO TRIPAC         | 601     |                     |                                |                               |                                |            |
|      |       | 273                       |                                                                                                    |                                |                   |         |                     |                                |                               | OK                             | Annulla    |
|      | / [Co | d. Conc.Linea] :          | = '4843' E N                                                                                                    | on [Cod. Gruppo Me             | rc.] In ('6012,60 | 014') 🔛 | -                   |                                |                               |                                |            |
| 100  |       |                           |                                                                                                    | #                              |                   |         |                     |                                |                               |                                |            |

Si può creare un nuovo contenitore oppure selezionare uno esistente, indicando se i prodotti si preferisce aggiungerli a quelli precedentemente inseriti o sostuirli a questi.

Alla conferma si chiede se si vuole accedere al modulo Gestione Contenitori, altrimenti accessibile dal menù principale, Menù Magazzino > Gestione Contenitori.

#### Gestione contenitori: operazioni massive

In gestione contenitori, selezionato il contenitore d'interesse che contiene codice ministeriale e descrizione dei prodotti precedentemente filtrati, si può procedere con l'applicazione di diverse azioni su questi.

| Gestione Contenitori                                                                                                    | - Sistema F Platinum Dimostrativo - Ver. 6.11 | 2                             |                                                                                                    |
|----------------------------------------------------------------------------------------------------|-----------------------------------------------|-------------------------------|----------------------------------------------------------------------------------------------------|
| Contenitori Azior                                                                                                    | i                                             |                               |                                                                                                    |
| 1 🕹 🕹                                                                                                    | Contenitore selezionato:                      | ) 🐊 🐴 🔁 t                     | 3 3 1 6 4 9                                                                                                  |
| Esci Indietro Avanti                                                                                                    | Aggiungi prova Svu                            | ota Elimina Copia Rinomina Ag | gjungi Elimina Seleziona Deseleziona Inverti Esporta Scarico da<br>Selezionato Tutto Tutto Selezione Lettore |
| Sistema                                                                                                    | Contenit                                      |                               | Prodotti                                                                                                    |
| Selezionato                                                                                                    | Min San                                       | Quantità                      | Descrizione                                                                                                  |
| •                                                                                                    | 910835444                                     |                               | 0 << <roc 15="" 40ml<="" hydra+cr="" spf="" td=""></roc>                                                     |
| Image: A state of the state of the state | 903584047                                     |                               | 0 << <roc 5pz<="" hydra+destr="" masch="" td=""></roc>                                                       |
|                                                                                                    | 900337534                                     |                               | 0 << <roc a+c+e="" occh15ml<="" retinol="" td=""></roc>                                                      |
|                                                                                                    | 910883848                                     |                               | 0 << <roc a-cel="" mod+patc<="" retinol="" td=""></roc>                                                      |
|                                                                                                    | 910883836                                     |                               | 0 << <roc a-cel="" pat14+14<="" retinol="" td=""></roc>                                                      |
|                                                                                                    | 912039702                                     |                               | 0 << <roc 07<="" a-cell="" mod="" retinol="" td=""></roc>                                                    |
|                                                                                                    | 910623382                                     |                               | 0 << <roc a-cell="" retinol="" sp150ml<="" td=""></roc>                                                      |
|                                                                                                    | 910883824                                     |                               | 0 << <roc 150mlx2<="" model="" retinol="" td=""></roc>                                                       |
|                                                                                                    | 910883851                                     |                               | 0 << <roc ras100ml<="" retinol="" siero="" td=""></roc>                                                      |
|                                                                                                    | 911089050                                     |                               | 0 << <roc correx="" retin-ox="" td="" tripac<=""></roc>                                                      |
|                                                                                                    | 911089112                                     |                               | 0 << <roc correxion="" os<="" retin-ox="" td=""></roc>                                                       |
|                                                                                                    | 911089074                                     |                               | 0 << <roc retin-ox+giorno="" td="" tripac<=""></roc>                                                         |
|                                                                                                    | 011000100                                     |                               | A CORDER DETTN OVICTORNOROMI OF                                                                              |

Ad esempio si possono abilitare o disabilitare, selezionando l'azione e il valore finale prima di ELABORA, questi prodotti come:

- \* prodotti web
- \* vendibili online
- \* con gestione in gruppi merceologici

Si aggiunge la possibilità di applicare e cancellare la percentuale di sconto web.

| Contenit | ori    | Azioni |                                   |            |                                                                                |                   | _              |  |
|----------|--------|--------|-----------------------------------|------------|--------------------------------------------------------------------------------|-------------------|----------------|--|
| Fsci In  |        | >      | Selezionare il tino di modifica d | esiderata: | Azzera tutti i orod                                                            | Valore finale:    | <b>Flabora</b> |  |
| 6961 AT  |        | raner  | Prodotto web                      |            | Azzera                                                                         | Sconto web        | Libbord        |  |
| Sis      | stema  |        | Nome                              | Descriz    | ione                                                                           | V. ore            | Elabora        |  |
| Selezi   | ionato | Min    | Prodotto web                      | Abilita o  | o disabilita check p…                                                          |                   |                |  |
|          | ~      | 9108   | Blocco prezzo in aggiorna         | Abilita d  | o disabilita check bl                                                          | R SPF 15 40ML     |                |  |
|          | ~      | 90358  | Stampa etichette                  | Abilita    | o disabilita check s                                                           | ESTR MASCH 5PZ    |                |  |
|          | ~      | 9003   | Etichette elettroniche            | Abilita    | o disabilita check e                                                           | A+C+E OCCH15ML    |                |  |
| 5        | ~      | 9108   | Prodotto da non Riordina          | Abilita d  | o disabilita check p                                                           | A-CEL MOD+PATC    |                |  |
|          | ~      | 9108   | Gruppi CSF web                    | Abilita    | o disabilita la gesti                                                          | A-CEL PAT14+14    |                |  |
| 6        | ~      | 91203  | Vendita online                    | Abilita d  | o disabilita la vendi                                                          | A-CELL MOD 07     |                |  |
|          | ~      | 9106   | Sconto web %                      | Inseriso   | i o cancella lo sco                                                            | A-CELL SP150ML    |                |  |
|          | ~      | 91088  | · · · · ·                         |            |                                                                                | MODEL 150MLX2     |                |  |
|          | ~      | 91088  |                                   |            |                                                                                | SIERO RAS100ML    |                |  |
|          | ~      | 91108  |                                   |            |                                                                                | X CORREX TRIPAC   |                |  |
|          | ~      | 91108  |                                   |            |                                                                                | X CORREXION OS    |                |  |
|          | ~      | 91108  |                                   |            |                                                                                | X+GIORNO TRIPAC   |                |  |
|          | ~      | 91108  |                                   |            |                                                                                | X+GIORNO30ML OS   |                |  |
|          | ~      | 91086  |                                   | -          | 4                                                                              | X+IDR P/SEC30ML   |                |  |
|          | ~      | 91108  | 9062                              | 0          | << <roc retin-<="" td=""><td>OX+NOTTE TRIPAC</td><td></td><td></td></roc>      | OX+NOTTE TRIPAC   |                |  |
| ŀ        | ~      | 91086  | 0788                              | 0          | << <roc retin-<="" td=""><td>OX+SIERO MAX30ML</td><td></td><td></td></roc>     | OX+SIERO MAX30ML  |                |  |
| ŀ        | ~      | 90036  | 1433                              | 0          | << <roc salvie<="" td=""><td>TTE DPP 50PZ</td><td></td><td></td></roc>         | TTE DPP 50PZ      |                |  |
|          | ~      | 90023  | 4257                              | 0          | << <roc l<="" soya="" td=""><td>INIFY CR GG 50ML</td><td></td><td></td></roc>  | INIFY CR GG 50ML  |                |  |
|          | ~      | 90023  | 4269                              | 0          | << <roc l<="" soya="" td=""><td>INIFY CR NT 50ML</td><td></td><td></td></roc>  | INIFY CR NT 50ML  |                |  |
| I.       | ~      | 91100  | 1497                              | 0          | << <roc sh<="" sum="" td=""><td>(IN VISO P/CH40ML</td><td></td><td></td></roc> | (IN VISO P/CH40ML |                |  |

In tal modo si può operare su una notevole quantità di prodotti, modificandone le caratteristiche.

# Assegna prezzi punteggi: variazioni sui prodotti

Definiti i prodotti selezionati come prodotti web, si potrebbe anche proseguire con il passaggio dei prodotti alla vendita online.

Nel caso si voglia però modificarne il prezzo, differenziando quello della vendita diretta in farmacia rispetto a quello online si può utilizzare il modulo ASSEGNA PREZZI E PUNTEGGI.

Si accede dal menù principale in Menù Magazzino oppure in Archivi Csf.

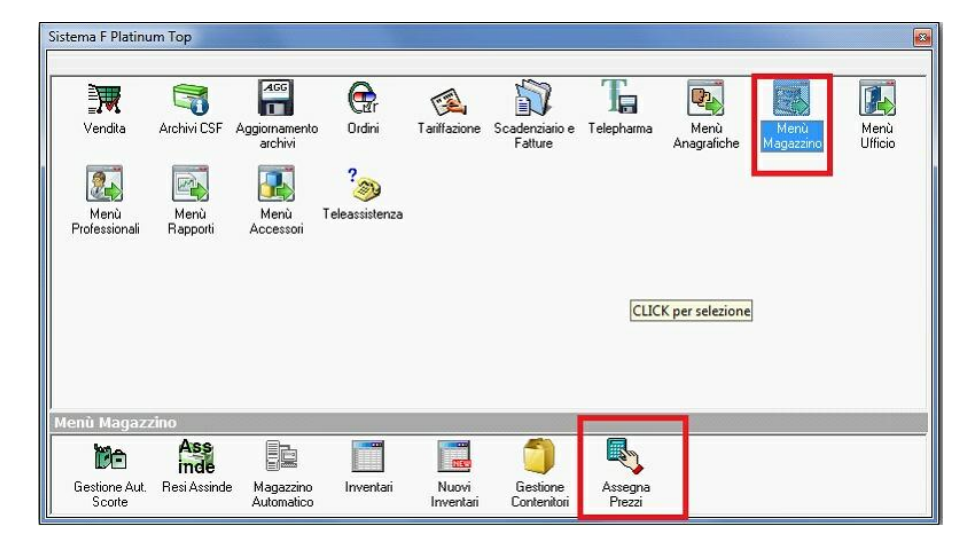

Si seleziona il tipo di operazione, in questo caso ATTRIBUZIONE PREZZI e si determinano le ulteriori operazioni di filtro presenti.

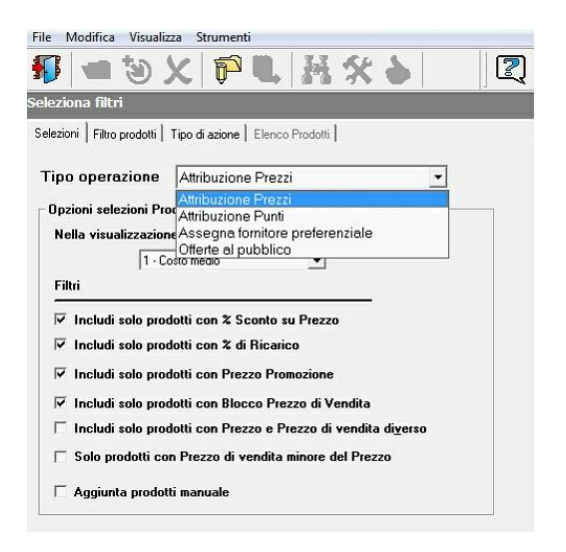

I prodotti su cui apportare modifiche possono richiamarsi con diversi filtri, tra questi si

può procedere richiamando il contenitore precedentemente creato.

In questa fase si può ulteriormente indicare se si voglia lavorare con soli prodotti trattati oppure con quelli aventi giacenza positiva.

| Assegnazione        | : Prezzi e Punteggi                       |                                  |              |                               |                    |                       |
|---------------------|-------------------------------------------|----------------------------------|--------------|-------------------------------|--------------------|-----------------------|
| File Modifica       | Visualizza Strumenti                      |                                  |              |                               |                    |                       |
| 🚯 📹 '               | 3) 🗶 障 🔍 H                                | * •                              | 2            |                               |                    |                       |
| Seleziona filtri    |                                           |                                  |              |                               |                    |                       |
|                     |                                           |                                  | _            |                               |                    |                       |
| Selezioni Filtro po | odotti   Tipo di azione   Elenco Prodotti | 1                                |              |                               |                    |                       |
| on lon lo           |                                           |                                  |              |                               |                    |                       |
| Ditta   Settore   G | iruppo   Categoria Ricetta   1V/ Cont     | eniton                           |              | ✓ Solo Prodotti trattati      |                    |                       |
|                     |                                           |                                  |              | Solo giacenza positiva        |                    |                       |
|                     |                                           |                                  |              |                               |                    |                       |
|                     | 🥌 Scelta Contenitore                      |                                  |              |                               |                    |                       |
|                     | Contenitori                               |                                  |              |                               | - A                |                       |
|                     | Seleziona il contenitore interessato      | e premi il pulsante Seleziona. A | Altrimenti p | remi il pulsante Chiudi.      | -                  |                       |
|                     | - 11 - 1 - 1 - 1                          |                                  |              |                               |                    |                       |
|                     | Elenco dei contenitori                    |                                  | Deser        | Development                   |                    |                       |
|                     | Nome<br>14                                | Articol                          | Pezzi        | Descrizione                   |                    |                       |
|                     | AA                                        | 13,300                           | 0            |                               |                    |                       |
|                     | prova                                     | 2/3                              | Ū            | jejejeriej                    |                    |                       |
|                     | prova (copia)                             | 13.300                           | 0            | (kitikhk)                     |                    |                       |
|                     | 000000000                                 | 6                                | 0            |                               |                    |                       |
|                     |                                           |                                  |              |                               |                    |                       |
| 1                   |                                           |                                  |              |                               |                    |                       |
|                     |                                           |                                  |              |                               |                    |                       |
|                     |                                           |                                  |              |                               |                    |                       |
|                     |                                           |                                  |              |                               |                    |                       |
|                     |                                           |                                  |              |                               |                    |                       |
|                     |                                           |                                  |              |                               |                    |                       |
|                     |                                           |                                  |              |                               |                    |                       |
|                     |                                           |                                  |              |                               |                    |                       |
|                     |                                           |                                  |              |                               |                    |                       |
|                     |                                           |                                  |              |                               |                    |                       |
|                     |                                           |                                  | m            |                               |                    |                       |
|                     |                                           |                                  |              | Seleziona                     | Chiudi             | tro Avanti >          |
|                     | Pronto                                    |                                  |              | Codice: SelectionaContenitore | 25/06/2013 14:33   |                       |
| Pronto              | Lindiko                                   |                                  |              | COURSE DEREADINGCORRENTIONE   | Polooteoro 1100 // | dea: 25/06/2012 14:22 |

L'operazione da applicare ai prodotti riguarderà in questo caso il prezzo web, che può ricalcolarsi con la percentuale di sconto sul prezzo di vendita o sul prezzo di listino.

Ulteriori filtri sono disponibili prima di procedere con l'elaborazione, che restituirà i prodotti con i precedenti prezzi di listino, vendita e web e i corrispondenti aggiornati al ricalcolo effettuato.

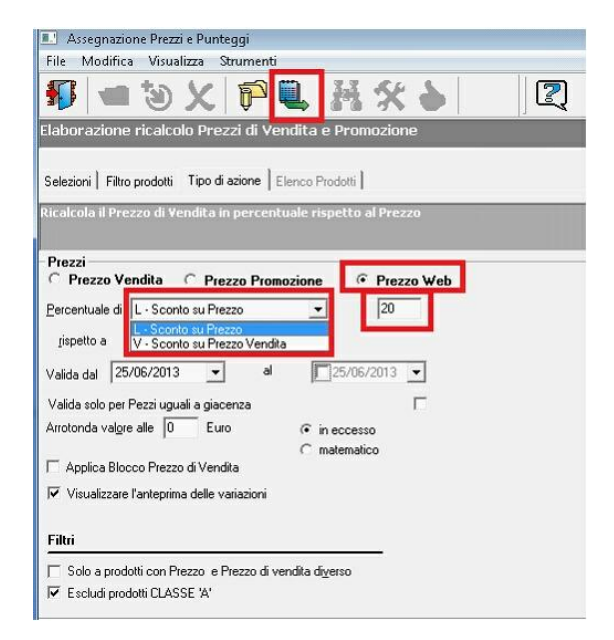

Qualora si voglia procedere all'assegnazione dei nuovi prezzi e concludere l'operazione, sarà necessario cliccare su APPLICA.

| 1 | 『 📹 🕲 🗶 🗭 🎙                                 | <b>I</b> , | H       | X        | 1     | >      | 0      | 2              |           |      |                                                                                                    |       |     |        |       |        |          |      |                                                                                                    |   |
|---|---------------------------------------------|------------|---------|----------|-------|--------|--------|----------------|-----------|------|----------------------------------------------------------------------------------------------------|-------|-----|--------|-------|--------|----------|------|----------------------------------------------------------------------------------------------------|---|
| 1 | co prodotti                                 |            |         |          |       |        | 14     |                |           |      |                                                                                                    |       |     |        |       |        |          |      |                                                                                                    | ï |
| 1 |                                             |            | _       |          |       | _      | _      |                | _         | _    | _                                                                                                    | _     |     | _      | _     | _      |          | _    |                                                                                                    | 1 |
| e | zioni   Filtro prodotti   Tipo di azione Ek | enco P     | rodotti | 1        |       |        |        |                |           |      |                                                                                                    |       |     |        |       |        |          |      |                                                                                                    |   |
|   |                                             |            |         |          |       |        |        |                |           |      |                                                                                                    |       |     |        |       |        |          |      |                                                                                                    |   |
|   |                                             |            |         |          |       |        | Due    | al a Mi Anna a | - F (F 0) |      |                                                                                                    |       |     |        |       |        |          |      |                                                                                                    |   |
|   |                                             |            | r       | <u> </u> |       | _      | Pro    |                | Bill (59) | Tine | 8/                                                                                                    |       |     |        | 9/ Ca |        | <u> </u> | ы    |                                                                                                    |   |
|   | Descrizione                                 | G.E.       | Sett    | Ditta    | Tit/I | Gruppo | Prezzo | P. Web         | prec      | Sc   | Sc/Bi                                                                                                    | Costo | IVA | P. Web | V     | Guad   | Blog     |      |                                                                                                    |   |
| 1 | ACCELERATOR 250 ML                          | 8          | D       | 4750     | 4750  | 6061   | 17.50  | 0.00           | 17.50     | L    | 20.00                                                                                                    | 8.75  | 21  | 14.00  | 20.00 | -10.59 | No       | 0    |                                                                                                    |   |
| Ī | ACCOLEIT 20MG 28CPR RIV                     | 2          | A       | 119      | 119   | 1011   | 20,81  | 0.00           | 20,81     | L    |                                                                                                    | 12,89 | 10  | 16,65  | 20,00 | -1418  | No       | 0    |                                                                                                    |   |
| 1 | ACCU-CHEK ACTIVE 25STRISC                   | 3          | В       | 109      | 109   | 5051   | 32,82  | 0,00           | 32,82     | L    | 20.00                                                                                                    | 10,00 | 21  | 26,26  | 20,00 | -12,18 | No       | 0    |                                                                                                    |   |
| 1 | ACCU-CHEK AVIVA NANO C/AC                   | 7          | В       | 109      | 109   | 12011  | 41,39  | 0,00           | 41,39     | L    | 20.00                                                                                                    | 34,21 | 21  | 33,11  | 20,00 | -41.39 | No       | 0    |                                                                                                    |   |
| 1 | ACCU-CHEK AVIVA STRIPS 25F                  | 6          | В       | 109      | 109   | 5051   | 33,05  | 0,00           | 33,05     | L    | 20.00                                                                                                    | 10,00 | 21  | 26,44  | 20,00 | -12.10 | No       | 0    |                                                                                                    |   |
| 1 | ACCU-CHEK AVIVA STRIPS 50F                  | 29         | В       | 109      | 109   | 5051   | 65,87  | 0,00           | 65,87     | L    | 20.00                                                                                                    | 22,58 | 21  | 52,70  | 20,00 | -27.32 | No       | 0    |                                                                                                    |   |
| 1 | ACCU-CHEK COMP.PLUS3X17S                    | 11         | В       | 109      | 109   | 5051   | 67,03  | 0,00           | 67,03     | L    | 20.00                                                                                                    | 22,79 | 21  | 53,62  | 20,00 | -27.58 | No       | 0    |                                                                                                    |   |
| 1 | ACCU-CHEK FASTCLIX 24LANC                   | 8          | В       | 109      | 109   | 5054   | 5,47   | 0,00           | 5,47      | L    | 20.00                                                                                                    | 2,26  | 21  | 4,38   | 20,00 | -2,73  | No       | 0    |                                                                                                    |   |
| 1 | ACCU-CHEK FASTCLIX 102LAN                   | 15         | В       | 109      | 109   | 5054   | 18,71  | 0,00           | 18,71     | L    | 20.00                                                                                                    | 8,22  | 21  | 14,97  | 20,00 | -9,95  | No       | 0    |                                                                                                    |   |
|   | ACCU-CHEK MOBILE 50STRISC                   | 15         | В       | 109      | 109   | 5051   | 72,28  | 0,00           | 72,28     | L    | 20.00                                                                                                    | 25,10 | 21  | 57,82  | 20,00 | -30,37 | No       | 0    |                                                                                                    | Ĩ |
| 1 | ACCU-CHEK MULTICUX 24LAN(                   | 23         | B       | 109      | 109   | 5054   | 5,47   | 0,00           | 5,47      | L    | 20.00                                                                                                    | 1,95  | 21  | 4,38   | 20,00 | -2.36  | No       | 0    |                                                                                                    |   |
| 1 | ACCU-CHEK MULTICUX100+2L                    | 5          | B       | 109      | 109   | 5054   | 18,71  | 0,00           | 18,71     | L    | 20.00                                                                                                    | 8,25  | 21  | 14,97  | 20,00 | -9,98  | No       | 0    |                                                                                                    |   |
|   | ACCU-CHEK SOFTCLIX 25LAN                    | 45         | В       | 109      | 109   | 5054   | 5,70   | 0,00           | 5,70      | L    | 20.00                                                                                                    | 2,01  | 21  | 4,56   | 20,00 | -2.43  | No       | 0    |                                                                                                    |   |
| 1 | ACCU-FINE AGO P.IN.31G 6MM                  | 2          | B       | 109      | 109   | 5017   | 23,89  | 0,00           | 23,89     | L    | 20.00                                                                                                    | 11,93 | 21  | 19,11  | 20,00 | -14.44 | No       | 0    |                                                                                                    |   |
| 1 | ACCU-FINE AGO P.IN.31G 8MM                  | 14         | B       | 109      | 109   | 5017   | 23,89  | 0,00           | 23,89     | L    | 20.00                                                                                                    | 11,87 | 21  | 19,11  | 20,00 | -1437  | No       | 0    |                                                                                                    |   |
|   | ACCUPRIN 5MG 28CPR RIV                      | 2          | A       | 1041     | 1041  | 1011   | 4,37   | 0,00           | 4,37      | L    | 20.00                                                                                                    | 2,83  | 10  | 3,50   | 20,00 | -3,11  | No       | 0    |                                                                                                    |   |
| 1 | ACCUPRIN 20MG 14CPR RIV                     | 1          | A       | 1041     | 1041  | 1011   | 4,19   | 0,00           | 4,19      | L    | 20.00                                                                                                    | 2,62  | 10  | 3,35   | 20,00 | -2,88  | No       | 0    |                                                                                                    |   |
|   | ACCURETIC 20MG+12,5MG14CF                   | 4          | A       | 1041     | 1041  | 1011   | 4,87   | 0,00           | 4,87      | L    | 20,00                                                                                                    | 2,96  | 10  | 3,90   | 20,00 | -3,25  | No       | 0    |                                                                                                    |   |
|   | AESCULUS COMP. GTT HEE                      | 1          | G       | 5429     | 5429  | 2026   | 12,85  | 0,00           | 12,85     | L    | 20,00                                                                                                    | 7,58  | 10  | 10,28  | 20,00 | -8.34  | No       | 0    |                                                                                                    |   |
| 1 | CREATINA PLUS 20BS 6G                       | 1          | C       | 1392     | 1392  | 3041   | 12,00  | 0,00           | 12,00     | L    | 20.00                                                                                                    | 7,64  | 10  | 9,60   | 20,00 | -8,40  | No       | 0    |                                                                                                    |   |
| ĺ | CREMA BASE ESSEX 50ML                       | 2          | D       | 8152     | 1326  | 6029   | 9,80   | 0,00           | 9,80      | L    | 20.00                                                                                                    | 5,71  | 21  | 7,84   | 20,00 | -6,91  | No       | 0    |                                                                                                    |   |
|   | CREME LAVANTE 500ML                         | 7          | D       | 8052     | 2129  | 8012   | 22,15  | 0,00           | 22,15     | L.   | 20.00                                                                                                    | 7,62  | 21  | 17,72  | 20,00 | -9,21  | No       | 0    |                                                                                                    |   |
| 1 | CREME LAVANTE D'URIAGE 20                   | 6          | D       | 8052     | 2129  | 8011   | 12,70  | 0,00           | 12,70     | L    | 20.00                                                                                                    | 5,04  | 21  | 10,16  | 20,00 | -6,18  | No       | 0    |                                                                                                    |   |
| 1 | CREME LAVANTE SUR S/SAV1                    | 3          | D       | 8052     | 2129  | 8011   | 19,90  | 0,00           | 19,90     | L    | 20.00                                                                                                    | 7,96  | 21  | 15,92  | 20,00 | 8,63   | No       | 0    | 1                                                                                                    |   |
|   | LODIEL UNDER DELOTION DELOT                 |            | 1.0     | 10300    | anaa  | 3000   | 10.00  | 1 0.00         | 45.00     |      | statement of the local division in which the local division in the local division in the |       | 104 |        |       | -      |          | In I | The second second second second second second second second second second second second second second second se |   |